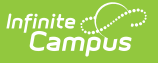

# **ADM and ADA Detail**

Last Modified on 10/22/2022 9:41 am CDT

#### Report Logic | Report Editor | Generate the Report

#### **Classic View:** *Attendance > Reports > ADM and ADA Detail*

#### Search Terms: ADM and ADA Detail

This report calculates Average Daily Membership (ADM) and Average Daily Attendance (ADA) based on the whole day and half-day attendance minutes defined in the calendar or an exact minute setting. The report summarizes the data by student, grade and calendar for the date range entered.

| ≡                                                   | Q                                                                                                | Infinite<br>Campus                                                                                                    |                                                                                                    |
|-----------------------------------------------------|--------------------------------------------------------------------------------------------------|----------------------------------------------------------------------------------------------------|----------------------------------------------------------------------------------------------------|
| ADM                                                 | 1 and A                                                                                          | DA Detail Report ☆                                                                                                    |                                                                                                    |
| Average l                                           | Daily Memt                                                                                       | oership (ADM) & Average Daily Attendanc                                                                                                    | ce (ADA) Summary with Student Detail                                                                                                    |
| This r<br>either<br>comp<br>each<br>a row<br>start/ | report display<br>r Exact (Pres<br>pared to Who<br>Calendar/Gr<br>v for each st<br>'end dates of | ys Membership, Absent, and Present Days and<br>ent Minutes divided by Student Day Minutes for<br>le Day and Half Day Absent Minutes for the Cale<br>ade selected and as a grand total for all Calenda<br>udent actively enrolled during the entered date r<br>the calendar. This is a very complex report; try | calculates ADM and ADA. ADA calculation options use<br>the Calendar) or Whole/Half (Absent Minutes<br>lendar) logic. The Summary version displays data for<br>lars; the Detail version displays the Summary data plus<br>range. Blank Start and End Dates default to the<br>v to limit the number of calendars run per batch. |
|                                                     | Which date r<br>Start Date<br>End Date<br>Adhoc                                                  | ange would you like to include in the report?    12/01/2021   12/14/2021                                                                                                    | Which calendar(s) would you like to include in the<br>report?<br>active year<br>list by school<br>list by year                                                                                                    |
|                                                     | Filter<br>Report<br>Type                                                                         | • Summary O Detail                                                                                                    | 2021-22 Abbott Elementary<br>2021-22 Baird Elementary<br>2021-22 Chowen Middle<br>2021-22 Drew Middle                                                                                                    |
|                                                     | Calculation<br>EXAC<br>DAILY<br>(Who<br>and<br>Use p                                             | n Options<br>T (The sum of minutes absent / student day)<br>/ APPROXIMATION<br>ble Day/Half Day attendance is approximated<br>these days are summed)<br>vercent enrolled in ADM calculations                                                                                                    | 2021-22 Ewing High<br>2021-22 Fremont High                                                                                                    |
|                                                     | Add s                                                                                            | ignature line at the end of the report                                                                                                    |                                                                                                    |
|                                                     | Report For                                                                                       | nat: PDF 🗸                                                                                                    |                                                                                                    |
|                                                     |                                                                                                  | Generate Report Submit to Batch                                                                                                    |                                                                                                    |
|                                                     |                                                                                                  |                                                                                                    | CTRL-click or SHIFT-click to select multiple                                                                                                    |
| _                                                   | -                                                                                                |                                                                                                    | CTALFORCE OF SHITT-GICK TO SERVE HURDIE                                                                                                    |
|                                                     |                                                                                                  | ADM and ADA                                                                                                    | Detail Report                                                                                                    |

This report may be localized for attendance reporting in your state. Check for state-specific

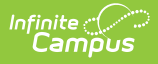

ADM and ADA Reporting in your State Specific Information.

# **Report Logic**

ADM and ADA values that print on the report are dependent on the selected Calculation Option on the report editor. This calculation depends on entered values on the Calendar tab, as follows:

| Minute<br>Option     | Description                                                                                                    |
|----------------------|----------------------------------------------------------------------------------------------------|
| Student Day          | The number of minutes a student is expected to be in class during a regular school day. This number is essential to attendance calculations.                                                                                                    |
| Whole Day<br>Absence | The minimum number of minutes for which a student is considered absent for<br>the whole day. If the student is absent for the indicated number of minutes or<br>more, the student is considered absent for the entire day.                                                                           |
| Half Day<br>Absence  | The minimum number of minutes for which a student will be considered<br>absent for a half of a day. If the student is absent for the indicated number of<br>minutes or more – up to the value entered in the <b>Whole Day Absence</b> field –<br>he/she will be considered absent for half of a day. |

| Calendar ☆<br>System Administration > Calendar Setu                                                                                                    | ıp > Calendar       |
|----------------------------------------------------------------------------------------------------|---------------------|
| System Administration > Calendar Setu<br>Save<br>Calendar Info<br>Calendar ID<br>456<br>*Name<br>19-20 High School<br>*Start Date<br>07/01/2019<br>Student Day (instructional minutes)<br>375<br>Whole Day Absence (minutes)<br>375<br>Whole Day Absence (minutes)<br>375<br>Iype<br>6: Semester ▼<br>Require Student Assignment<br>Comments<br>rolling 12/10/2018 07:41 AM | IP > Calendar       |
| HS Grad Date<br>20200611                                                                                                    |                     |
| Cale                                                                                                    | endar Minute Fields |

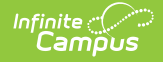

More information on these fields is available on the Configure Attendance Parameters article.

If no Student Day/Standard Day minutes have been defined, the system defaults to a value of 360.

**Grade level minutes always trump calendar minutes:** If values have been entered in both the (calendar) Student Day field and the (grade level) Standard Day field, the system will always use the value from the (grade level) Standard Day field for students enrolled in that grade.

If a grade level included in the calendar has different minutes than the standard minutes, these minutes are entered on the Calendar Grade Level tab and are used in the ADM and ADA Detail report when that grade level is selected.

| Grade Levels ☆<br>System Administration > Calendar S                              | Setup > Grade Levels                                                                                                    |
|-----------------------------------------------------------------------------------|----------------------------------------------------------------------------------------------------|
| 🕂 New 🕒 Save 😣 De                                                                 | lete                                                                                                    |
| Grade Level Editor     Name   Seq     09   11     10   12     11   13     12   14 | Grade Level Detail   Name (locked)   10   *Sequence Number   12   *State Grade Level Code   10: Tenth Grade   *Standard Day   155   Maximum Membership Days (<= instructional days) |
| Grade Level                                                                       | l Calendar Minute Fields                                                                                                    |

### **Calculation Options**

The Exact Calculation option sums the student's absent minutes and divides that value by the

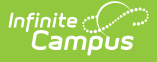

student day minutes. The same calculation is used when the **Use percent enrolled in ADM calculation** is marked, but the Percent Enrolled column from the Enrollment table is also considered.

The **Daily Approximation** option uses the whole day/half day minutes to determine total absent days. If the student's total daily absent minutes match or exceed the value entered in the Whole Day Absence field, the student has 1 day of absence. If the student's total daily absent minutes match or exceed the value entered in the Half Day Absence field but are less than the value entered in the Whole Day Absence field, the student has .5 days of absence.

### Calculations

| Туре                        | Formula                                                                   |
|-----------------------------|---------------------------------------------------------------------------|
| Average Daily<br>Membership | (Membership Days) * (Percent Enrolled / Instructional Days)               |
| Average Daily<br>Attendance | (Membership Days - Absent Days) * (Percent Enrolled / Instructional Days) |
| Percent in Attendance       | (Present Days / Membership Days) * 100                                    |

See the ADA Calculations and Attendance Rates article for more information.

#### Calculations for Students with Multiple Enrollments/Multiple Schedule Structures

When the **Use percent enrolled in ADM calculations** is marked and the student has *differing percent enrolled values*:

- The student is listed on the report in the Details section as many times as he is enrolled in the current calendar with a different grade level or percent enrolled.
- The student is only counted once for each grade level and student ID combination in the Summary section.

When the **Use percent enrolled in ADM calculations** is marked and the student has the *same percent enrolled values:* 

- The student is listed on the report in the Details section as many times as he is enrolled in the current calendar with a different grade for that enrollment.
- If there are multiple records within the same calendar, grade and percent enrolled values, the Membership Days, Absent Days and Present Days are summed into a single record.
- The student is only counted once for each grade and student ID combination in the Summary section.

When the **Use percent enrolled in ADM calculations** is NOT marked and the student has *differing percent enrolled values*:

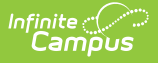

- The student is listed on the report in the Details section once for each grade level of enrollment.
- If the student is enrolled multiple times in the same school, calendar and grade level, he is listed in a single record in the Details section and Summary section.

When the **Use percent enrolled in ADM calculations** is NOT marked and the student has the *same percent enrolled values*:

- The student is listed on the report in the Details section once for each grade level of enrollment.
- If the student is enrolled multiple times in the same school, calendar and grade, he is listed in a single record in the Details section and Summary section.

When the student is enrolled twice in the same school and calendar but in *different schedule structures*:

- The student displays in the Details section for each schedule structure in which he is enrolled.
- The student displays in the Summary section one time.

| Option         | Description                                                                                                    |
|----------------|----------------------------------------------------------------------------------------------------|
| Date Selection | Enter the dates desired in the ADM/ADA Detail Report. Entered dates return<br>the average daily attendance and average daily membership information,<br>in addition to the count of students by grade level, membership days,<br>absent days and present days.<br>Dates can be entered by typing in the field in <i>mmddyy</i> format or use the<br>calendar icon to select a date.                                                                                                    |
| Ad hoc Filter  | If there is an existing ad hoc filter that contains students to include in the<br>report or enrollment information for a specific date range, this information<br>can be selected from the Ad hoc Filter dropdown list. Only those students in<br>the filter will be included in the report.                                                                                                    |
| Report Type    | The ADM/ADA Report can be generated in a Summary Format or a Detail<br>Format. The Detail format lists the same information as the Summary report<br>type, but includes student names and attendance data.<br>Also note that when generating the Detail format and a student has<br>sequential enrollments in two or more different schools during the report<br>date range, the student is counted once for each school in the total. A<br>student who has two enrollments in the same school during the date range<br>is only counted once. |

# **Report Editor**

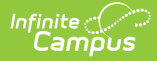

| Option                         | Description                                                                                                    |
|--------------------------------|----------------------------------------------------------------------------------------------------|
| Calculation<br>Options         | Selection determines how attendance is calculated for the report. See the Report Logic section for more information.                                                                                                    |
|                                | California uses state-specific calculations for ADA and ADM. For this reason, a third radio button is available here for California districts. When the <b>CA-specific attendance</b> option is selected, the report can be generated in a <b>PDF format</b> or a <b>CSV format</b> . See the ADM and ADA (California) article for more information.                                                                                                    |
| Report Format                  | The report can generate in PDF, CSV or DOCX format.                                                                                                    |
| Signature<br>Display           | A signature line can be added at the end of the report if desired, where the principal or superintendent signs and dates the information, making the attendance data official. A signature line for attendance data is required in some states.                                                                                                    |
| Calendar<br>Selection          | Calendars can be selected by the active year, the school, or the year.<br>At least one calendar needs to be selected in order to generate the report.<br>For verification of reported attendance data, it may be best to generate the<br>report one calendar at a time.<br>When more than one calendar is selected, the print of the report displays<br>ADM/ADA detail for all calendars together at the top of the report, then<br>displays individual calendar information.                                                                                                    |
| Report<br>Generation<br>Option | To display the results of the report immediately, click the <b>Generate</b><br><b>Report</b> button. This is best if the selection criteria is small (one or two<br>calendars, a short date range, a smaller student selection, etc.).<br>To displays the results of the report at a later time, click the <b>Submit to</b><br><b>Batch</b> button. This is best if the selection criteria is large (several<br>calendars, a large date range, a large student selection, etc.). When this is<br>done, a message displays asking for the selection of more Batch Queue<br>options. See the Batch Queue article for more information. |

## **Report Editor for State Edition**

When generating this report in State Edition, the following fields are available.

| Option                | Description                                                                                                    |
|-----------------------|----------------------------------------------------------------------------------------------------|
| District<br>Selection | Lists available districts for which to generate the report. Choose All District to generate the report for every available district. |
| Grade Level           | Indicates which grade levels are included in the report.                                                                             |

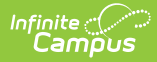

| Option               | Description                                                                                                    |
|----------------------|----------------------------------------------------------------------------------------------------|
| Date Range           | ADM/ADA information is returned for the entered date. Entered dates return<br>the average daily attendance and average daily membership information, in<br>addition to the count of students by grade level, membership days, absent<br>days and present days.<br>Dates can be entered by typing in the field in <i>mmddyy</i> format or use the<br>calendar icon to select a date. |
| Signature<br>Display | A signature line can be added at the end of the report if desired, where the<br>principal or superintendent signs and dates the information, making the<br>attendance data official. A signature line for attendance data is required in<br>some states.                                                                                                    |
| Report Format        | The report can generate in PDF, HTML or DOCX format.                                                                                                    |

# **Generate the Report**

- 1. Enter the **Start Date** and **End Date** of the desired date range for reporting ADM and ADA information.
- 2. If desired, select an Ad hoc Filter from the dropdown list.
- 3. Select the desired Report Type Summary or Detail.
- 4. Select the desired **Calculation Options**.
- 5. Select the desired **Report Format.**
- 6. Mark the Add signature line at the end of the report checkbox if desired.
- 7. Mark the Use percent enrolled in ADM calculations checkbox if desired.
- 8. Select the desired **Calendar** from which to pull attendance data.
- 9. Click the **Generate Report** button or the Submit to Batch button. The report displays in the selected format.

|             | 15-16<br>High Scl                                        | ıool               |                    |                | Attendance/Membership Summary Report<br>Start/End Date: 09/01/2015 - 09/30/2015 School(s): 1 Calendar(s): 1 |         |                 |                  |                          |                          |  |  |  |  |
|-------------|----------------------------------------------------------|--------------------|--------------------|----------------|----------------------------------------------------------------------------------------------------|---------|-----------------|------------------|--------------------------|--------------------------|--|--|--|--|
| Generated   | on 06/22/2016 11:05                                      | :19 AM Pa          | age 1 of 1         |                |                                                                                                    | G       | rade: 09, 10, 1 | 1, 12            |                          |                          |  |  |  |  |
| School: Tru | School: Trumbull High School Calendar: 15-16 High School |                    |                    |                |                                                                                                    |         |                 |                  |                          |                          |  |  |  |  |
|             | Grade                                                    | Student M<br>Count | Membership<br>Days | Absent<br>Days | Present<br>Days                                                                                             | ADM     | ADA             | Unexcuse<br>Days | d Absences<br>Avg. Daily | Percent In<br>Attendance |  |  |  |  |
|             | 09                                                       | 546                | 11990              | 120.31         | 11869.69                                                                                                    | 545.00  | 539.21          | 32.50            | 1.71                     | 99.00%                   |  |  |  |  |
|             | 10                                                       | 569                | 12502              | 173.02         | 12328.98                                                                                                    | 568.27  | 560.07          | 46.69            | 2.36                     | 98.62%                   |  |  |  |  |
|             | 11                                                       | 508                | 11155              | 204.18         | 10950.82                                                                                                    | 507.05  | 497.40          | 51.14            | 2.60                     | 98.17%                   |  |  |  |  |
|             | 12                                                       | 536                | 11749              | 259.09         | 11489.91                                                                                                    | 534.04  | 522.02          | 100.23           | 4.87                     | 97.79%                   |  |  |  |  |
|             | 4                                                        | 2159               | 47396              | 756.60         | 46639.40                                                                                                    | 2154.36 | 2118.70         | 230.56           | 11.54                    | 98.40%                   |  |  |  |  |
| Total       |                                                          |                    |                    |                |                                                                                                    |         |                 |                  |                          |                          |  |  |  |  |

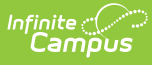

|                                                                                                    | 15-16<br>High Sc                                                                                                    | hool                           |                                                                                                    | Attendance/Membership Report<br>Start/End Date: 09/01/2015 - 09/30/2015 School(s): 1 Calendar(s): 1 |                                                                                                    |                                                                                       |                                                                     |                                                                                   |                                                                                                    |                                                                                       |  |  |  |
|----------------------------------------------------------------------------------------------------|----------------------------------------------------------------------------------------------------|--------------------------------|----------------------------------------------------------------------------------------------------|----------------------------------------------------------------------------------------------------|----------------------------------------------------------------------------------------------------|---------------------------------------------------------------------------------------|---------------------------------------------------------------------|-----------------------------------------------------------------------------------|----------------------------------------------------------------------------------------------------|---------------------------------------------------------------------------------------|--|--|--|
| Generated on 06/                                                                                                    | /22/2016 11:30:                                                                                                    | 24 AM P                        | age 1 of 39                                                                                                    |                                                                                                    |                                                                                                    | G                                                                                     | rade: 09, 10, 1                                                     | 1, 12                                                                             |                                                                                                    |                                                                                       |  |  |  |
| School: Trumbul                                                                                                    | l High Scho                                                                                                    | ol Cale                        | endar: 15-16                                                                                                    | High Sch                                                                                            | <u>ool</u>                                                                                                    |                                                                                       |                                                                     |                                                                                   |                                                                                                    |                                                                                       |  |  |  |
|                                                                                                    | Grade                                                                                                    | Student<br>Count               | Membership<br>Days                                                                                                    | Absent<br>Days                                                                                      | Present<br>Days                                                                                                  | ADM                                                                                   | ADA                                                                 | Unexcused<br>Days                                                                 | d Absences<br>Avg. Daily                                                                                                    | Percent Ir<br>Attendanc                                                               |  |  |  |
|                                                                                                    | 09                                                                                                    | 546                            | 11990                                                                                                    | 120.31                                                                                              | 11869.69                                                                                                    | 545.00                                                                                | 539.21                                                              | 32.50                                                                             | 1.71                                                                                                    | 99.00%                                                                                |  |  |  |
|                                                                                                    | 10                                                                                                    | 569                            | 12502                                                                                                    | 173.02                                                                                              | 12328.98                                                                                                    | 568.27                                                                                | 560.07                                                              | 46.69                                                                             | 2.36                                                                                                    | 98.62%                                                                                |  |  |  |
|                                                                                                    | 11                                                                                                    | 508                            | 11155                                                                                                    | 204.18                                                                                              | 10950.82                                                                                                    | 507.05                                                                                | 497.40                                                              | 51.14                                                                             | 2.60                                                                                                    | 98.17%                                                                                |  |  |  |
|                                                                                                    | 12                                                                                                    | 536                            | 11749                                                                                                    | 259.09                                                                                              | 11489.91                                                                                                    | 534.04                                                                                | 522.02                                                              | 100.23                                                                            | 4.87                                                                                                    | 97.79%                                                                                |  |  |  |
|                                                                                                    |                                                                                                    |                                | 17000                                                                                                    | 750.00                                                                                              | 40000 40                                                                                                    | 2454.20                                                                               | 2440 70                                                             | 220 50                                                                            | 44.54                                                                                                    | 00 400/                                                                               |  |  |  |
| Total                                                                                                    | 4                                                                                                    | 2159                           | 47396                                                                                                    | 756.60                                                                                              | 40039.40                                                                                                    | 2154.30                                                                               | 2116.70                                                             | 230.56                                                                            | 11.54                                                                                                    | 98.40%                                                                                |  |  |  |
| Total<br>DETAIL Scho                                                                                                    | 4<br>Dol: Trumbu                                                                                                    | 2159<br>Ill High S             | 47396<br>School Cale                                                                                                    | 756.60                                                                                              | 46639.40                                                                                                    | 2154.50                                                                               | 2110.70                                                             | 230.56                                                                            | 11.54                                                                                                    | 98.40%                                                                                |  |  |  |
| Total     DETAIL   Schol     Grade   Student Nar                                                                                                    | 4<br><u>col: Trumbu</u><br>me (Student#                                                                                            | 2159<br><u>Ill High S</u>      | 4/396<br>School Cale<br>Membership<br>Days                                                                                 | 256.60<br>endar: 15-<br>Absent<br>Days                                                              | 40639.40<br>16 High Sch<br>Present<br>Days                                                                       | 2154.36<br>ool<br>ADM                                                                 | ADA                                                                 | Unexcused<br>Days                                                                 | d Absences<br>Avg. Daily                                                                                                    | 98.40%<br>Percent Ir<br>Attendanc                                                     |  |  |  |
| Total<br>DETAIL Scho<br>Grade Student Nar<br>09 Student, Abby (#1                                                                                                    | 4<br><u>501: Trumbu</u><br>me (Student#<br>123456)                                                                                 | 2159<br>Ill High S             | 4/396<br>School Cale<br>Membership<br>Days<br>22                                                                           | Absent<br>2.77                                                                                      | 46639.40<br>16 High Sch<br>Present<br>Days<br>19.23                                                              | 2154.36<br>ool<br>ADM<br>1.00                                                         | ADA<br>0.87                                                         | Unexcused<br>Days<br>0.77                                                         | d Absences<br>Avg. Daily<br>0.04                                                                                             | Percent Ir<br>Attendanc<br>87.41%                                                     |  |  |  |
| Total<br>DETAIL Scho<br>Grade Student Nam<br>09 Student, Abby (#1<br>09 Student, Brian (#2                                                                                                    | 4<br><b>bol: Trumbu</b><br>me (Student#<br>123456)<br>234567)                                                                      | 2159<br><u>Ill High S</u>      | 4/396<br>School Cale<br>Membership<br>Days<br>22<br>22                                                                     | 2.77<br>0.00                                                                                        | 46639.40<br>16 High Sch<br>Present<br>Days<br>19.23<br>22.00                                                     | 2154.36<br><u>OOI</u><br><u>1.00</u><br>1.00                                          | ADA<br>0.87<br>1.00                                                 | Unexcused<br>Days<br>0.77<br>0.00                                                 | d Absences<br>Avg. Daily<br>0.04<br>0.00                                                                                     | Percent Ir<br>Attendanc<br>87.41%<br>100.00%                                          |  |  |  |
| Total<br><u>DETAIL</u> Scho<br><u>Grade Student Nar</u><br>09 Student, Abby (#1<br>09 Student, Brian (#2<br>09 Student, Caroline                                                                                                    | 4<br><b>DOI: Trumbu</b><br><b>me (Student#</b><br>123456)<br>234567)<br>≥ (#345678)                                                | 2159<br>Ill High S             | 47396<br>School Cale<br>Membership<br>Days<br>22<br>22<br>22<br>22                                                         | 2.77<br>0.00<br>1.00                                                                                | 46639.40<br>16 High Sch<br>Present<br>Days<br>19.23<br>22.00<br>21.00                                            | 2154.36<br><u>OOI</u><br><u>ADM</u><br>1.00<br>1.00<br>1.00                           | ADA<br>0.87<br>1.00<br>0.95                                         | 230.56<br>Unexcused<br>Days<br>0.77<br>0.00<br>0.00                               | 11.54<br>d Absences<br>Avg. Daily<br>0.04<br>0.00<br>0.00                                                                    | Percent Ir<br>Attendanc<br>87.41%<br>100.00%<br>95.45%                                |  |  |  |
| Total<br>DETAIL Scho<br>Grade Student Nan<br>09 Student, Brian (#2<br>09 Student, Caroline<br>09 Student, Caroline<br>09 Student, Caroline                                                                                                 | 4<br><b>bol: Trumbu</b><br><b>me (Student#</b><br>123456)<br>234567)<br>2(#345678)<br>(#345678)                                    | 2159<br>Ill High S             | 4/396<br>School Cale<br>Membership<br>Days<br>22<br>22<br>22<br>22<br>22                                                   | 2.77<br>0.00<br>1.26                                                                                | 46639.40<br>16 High Sch<br>Present<br>Days<br>19.23<br>22.00<br>21.00<br>20.74                                   | 2154.36<br><u>ADM</u><br>1.00<br>1.00<br>1.00<br>1.00                                 | ADA<br>0.87<br>1.00<br>0.95<br>0.94                                 | Unexcused<br>Days<br>0.77<br>0.00<br>0.00<br>0.26                                 | d Absences<br>Avg. Daily<br>0.04<br>0.00<br>0.00<br>0.01                                                                     | Percent Ir<br>Attendanc<br>87.41%<br>100.00%<br>95.45%<br>94.27%                      |  |  |  |
| Total<br>DETAIL Scho<br>Grade Student Nan<br>09 Student, Abby (#1<br>09 Student, Brian (#2<br>09 Student, Caroline<br>09 Student, Declan (<br>09 Student, Eve (#56                                                                         | 4<br><u>bol: Trumbu</u><br><u>me (Student#</u><br>123456)<br>234567)<br>2(#345678)<br>(#3456789)<br>37890)                         | 2159<br><u>Ill High S</u>      | 47396<br>School Cale<br>Membership<br>Days<br>22<br>22<br>22<br>22<br>22<br>22<br>22<br>22<br>22<br>22                     | 2.77<br>0.00<br>1.00<br>1.26<br>2.81                                                                | 16 High Sch<br>Present<br>Days<br>19.23<br>22.00<br>21.00<br>20.74<br>19.19                                      | <u>ADM</u><br>1.00<br>1.00<br>1.00<br>1.00<br>1.00                                    | ADA<br>0.87<br>1.00<br>0.95<br>0.94<br>0.87                         | Unexcused<br>Days<br>0.77<br>0.00<br>0.00<br>0.26<br>1.68                         | d Absences<br>Avg. Daily<br>0.04<br>0.00<br>0.00<br>0.01<br>0.08                                                             | Percent Ir<br>Attendanc<br>87.41%<br>100.00%<br>95.45%<br>94.27%<br>87.23%            |  |  |  |
| Total<br>DETAIL Scho<br>Grade Student Nar<br>09 Student, Abby (#1<br>09 Student, Brian (#2<br>09 Student, Caroline<br>09 Student, Caroline<br>09 Student, Declan (;<br>09 Student, Faegan (                                                | 4<br><b>bol: Trumbu</b><br><b>me (Student#</b><br>123456)<br>234567)<br>9 (#345678)<br>(#456789)<br>37890)<br>(#678901)            | 2159<br><u>Ill High S</u><br>) | 47396<br>School Cale<br>Membership<br>Days<br>22<br>22<br>22<br>22<br>22<br>22<br>22<br>22<br>22<br>22<br>22<br>22<br>22   | 2.77<br>Absent<br>Days<br>2.77<br>0.00<br>1.00<br>1.26<br>2.81<br>0.00                              | 46639.40<br><b>If High Sch</b><br>Present<br>Days<br>19.23<br>22.00<br>21.00<br>20.74<br>19.19<br>22.00          | 2154.36<br><u>ADM</u><br>1.00<br>1.00<br>1.00<br>1.00<br>1.00<br>1.00                 | ADA<br>0.87<br>1.00<br>0.95<br>0.94<br>0.87<br>1.00                 | 230.56<br>Unexcused<br>Days<br>0.77<br>0.00<br>0.00<br>0.26<br>1.68<br>0.00       | 11.54<br>d Absences<br>Avg. Daily<br>0.04<br>0.00<br>0.01<br>0.08<br>0.00                                                    | Percent Ir<br>Attendanc<br>87.41%<br>100.00%<br>95.45%<br>94.27%<br>87.23%<br>100.00% |  |  |  |
| Total<br>DETAIL Scho<br>Grade Student Nar<br>09 Student, Abby (#1<br>09 Student, Brian (#2<br>09 Student, Caroline<br>09 Student, Caroline<br>09 Student, Declan (;<br>09 Student, Faegan ()<br>09 Student, Georgia                        | 4<br><b>bol: Trumbu</b><br><b>me (Student#</b><br>123456)<br>234567)<br>(#345678)<br>(#456789)<br>78790)<br>(#678901)<br>(#789012) | 2159<br><u>Ill High S</u>      | 4/396<br>School Cale<br>Membership<br>Days<br>22<br>22<br>22<br>22<br>22<br>22<br>22<br>22<br>22<br>2                      | 2.77<br>Absent<br>Days<br>2.77<br>0.00<br>1.00<br>1.26<br>2.81<br>0.00<br>0.13                      | High Sch     Present     Days     19.23     22.00     21.00     20.74     19.19     22.00     21.87              | 2154.36<br><u>ADM</u><br>1.00<br>1.00<br>1.00<br>1.00<br>1.00<br>1.00<br>1.00         | ADA<br>0.87<br>1.00<br>0.95<br>0.94<br>0.87<br>1.00<br>0.99         | Unexcused<br>Days<br>0.77<br>0.00<br>0.26<br>1.68<br>0.00<br>0.13                 | 11.54<br>d Absences<br>Avg. Daily<br>0.04<br>0.00<br>0.01<br>0.08<br>0.00<br>0.01                                            | Percent li<br>Attendanc<br>87.41%<br>100.00%<br>94.27%<br>87.23%<br>100.00%<br>99.41% |  |  |  |
| Total<br>DETAIL School<br>Grade Student Nam<br>09 Student, Abby (#1<br>09 Student, Brian (#2<br>09 Student, Caroline<br>09 Student, Caroline<br>09 Student, Declan (;<br>09 Student, Faegan (<br>09 Student, Georgia<br>09 Student, Hanson | 4<br><b>bol: Trumbu</b><br><b>me (Student#</b><br>1234567)<br>2345679<br>(#3456789)<br>(#45678901)<br>(#789012)<br>(#7890123)      | 2159<br><u>Ill High S</u>      | 4/396<br><u>School Cale</u><br><u>Membership</u><br><u>Days</u><br>22<br>22<br>22<br>22<br>22<br>22<br>22<br>22<br>22<br>2 | P36.60<br>endar: 15-<br>Absent<br>Days<br>2.77<br>0.00<br>1.26<br>2.81<br>0.00<br>0.13<br>0.00      | I6 High Sch     Present     Days     19.23     22.00     21.00     20.74     19.19     22.00     21.87     22.00 | 2154.36<br><u>ADM</u><br>1.00<br>1.00<br>1.00<br>1.00<br>1.00<br>1.00<br>1.00<br>1.00 | ADA<br>0.87<br>1.00<br>0.95<br>0.94<br>0.87<br>1.00<br>0.99<br>1.00 | Unexcused     Days     0.77     0.00     0.26     1.68     0.00     0.13     0.00 | d Absences     Avg. Daily     0.04     0.00     0.01     0.08     0.00     0.01     0.01     0.01     0.01     0.01     0.01 | Percent Ir<br>Attendanc<br>87.41%<br>100.00%<br>95.45%<br>94.27%<br>87.23%<br>100.00% |  |  |  |

Detail Report Type, Exact Calculation (displays calendar and student information) - PDF Format

| .⊿ A           | B                 | C     | D             | E                 | F                  | G                      | H              | 1               | J           | K            | L       | M       | N              | 0                   | P                     |
|----------------|-------------------|-------|---------------|-------------------|--------------------|------------------------|----------------|-----------------|-------------|--------------|---------|---------|----------------|---------------------|-----------------------|
| 1 School       | Calendar          | Grade | Student Count | Student Last Name | Student First Name | Student Middle Initial | Student Number | Membership Days | Absent Days | Present Days | ADM     | ADA     | Unexcused Days | Absences avg. Daily | Percent In Attendance |
| 2 High School  | High School       | 9     | 546           | 5                 |                    |                        |                | 11990           | 98          | 11892        | 545     | 540.3   | 19             | 0.89                | 99.18%                |
| 3 High School  | 15-16 High School | 10    | 569           | 9                 |                    |                        |                | 12502           | 148         | 12354        | 568.27  | 561.15  | 30             | 1.42                | 98.82%                |
| 4 High School  | 15-16 High School | 11    | 508           | 3                 |                    |                        |                | 11155           | 160         | 10995        | 507.05  | 499.38  | 17             | 0.83                | 98.57%                |
| 5 High School  | 15-16 High School | 12    | 530           | 5                 |                    |                        |                | 11749           | 177         | 11572        | 534.04  | 525.52  | 24             | 1.15                | 98.49%                |
| 6 Total        |                   | 4     | 2155          | )                 |                    |                        |                | 47396           | 583         | 46813        | 2154.36 | 2126.35 | 90             | 4.25                | 98.77%                |
| 7              |                   |       |               |                   |                    |                        |                |                 |             |              |         |         |                |                     |                       |
| 8 High School  | High School       | 9     |               | Student           | Abby               | G                      | 123456         | 22              | 0           | 22           | 1       | 1       | C              | (                   | 100.00%               |
| 9 High School  | High School       | 9     |               | Student           | Brian              | R                      | 234567         | 22              | 0           | 22           | 1       | 1       | C              |                     | 100.00%               |
| 10 High School | High School       | 9     |               | Student           | Caroline           |                        | 345678         | 22              | 0           | 22           | 1       | 1       | 0              |                     | 100.00%               |
| 11 High School | High School       | 9     |               | Student           | Declan             |                        | 456789         | 22              | 1           | 21           | 1       | 0.95    | 0              |                     | 95.45%                |
| 12 High School | High School       | 9     |               | Student           | Eve                | J                      | 567890         | 22              | 0           | 22           | 1       | 1       | 0              | (                   | 100.00%               |
| 13 High School | High School       | 9     |               | Student           | Faegan             |                        | 678901         | 22              | 1           | 21           | 1       | 0.95    | 0              | (                   | 95.45%                |
| 14 High School | High School       | 9     |               | Student           | Georgia            |                        | 789012         | 22              | 0           | 22           | 1       | 1       | c              | (                   | 100.00%               |
| 15 High School | High School       | 9     |               | Student           | Hanson             |                        | 890123         | 22              | 0           | 22           | 1       | 1       | C              | (                   | 100.00%               |
| 16             |                   |       |               |                   |                    |                        |                |                 |             |              |         |         |                |                     |                       |
| 17             |                   |       |               |                   |                    |                        |                |                 |             |              |         |         |                |                     |                       |
| 10             |                   |       |               |                   |                    |                        |                |                 |             |              |         |         |                |                     |                       |

Detail Report, Daily Approximation - CSV Format

| 2<br>Hig<br>Generated on 04/25/20 | 018-1<br>gh Scl<br>019 11:2 | 9<br>hool<br>7:00 AM | Page 1 of 1  |        | Attend<br>Start/End Da | ance/Me<br>ate: 01/01/201<br>Gr | mbership<br>9 - 04/01/2019<br>ade: 08, 09, 10 | School(s): 1<br>11, 12 | Calendar(s): | 1          |
|-----------------------------------|-----------------------------|----------------------|--------------|--------|------------------------|---------------------------------|-----------------------------------------------|------------------------|--------------|------------|
| School: High School               | Cale                        | ndar: 20             | 18-19 High S | chool  |                        |                                 |                                               |                        |              |            |
|                                   |                             | Student              | Membership   | Absent | Present                |                                 |                                               | Unexcuse               | d Absences   | Percent In |
|                                   | Grade                       | Count                | Days         | Days   | Days                   | ADM                             | ADA                                           | Days                   | Avg. Daily   | Attendance |
|                                   | 08                          | 0                    | 0            | 0.00   | 0.00                   | 0.00                            | 0.00                                          | 0.00                   | 0.00         | N/A        |
|                                   | 09                          | 507                  | 27378        | 3.04   | 27374.96               | 507.00                          | 506.95                                        | 0.76                   | 0.01         | 99.99%     |
|                                   | 10                          | 534                  | 28836        | 1.52   | 28834.48               | 534.00                          | 533.97                                        | 0.00                   | 0.00         | 99.99%     |
|                                   | 11                          | 488                  | 26352        | 0.00   | 26352.00               | 488.00                          | 488.00                                        | 0.00                   | 0.00         | 100.00%    |
|                                   | 12                          | 468                  | 25272        | 0.00   | 25272.00               | 468.00                          | 468.00                                        | 0.00                   | 0.00         | 100.00%    |
| otal                              | 5                           | 1997                 | 107838       | 4.56   | 107833.44              | 1997.00                         | 1996.92                                       | 0.76                   | 0.01         | 100.00%    |
|                                   | _                           | _                    |              |        |                        |                                 |                                               |                        |              |            |

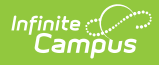

## **Generate the Report for State Edition**

- 1. Select the desired **Districts** to include in the report.
- 2. Select the desired **Grade Levels**.
- 3. Enter a **Date Range** for which to report ADM and ADA information.
- 4. Mark the **Add signature line at the end of the report** checkbox if desired.
- 5. Select the desired **Report Format.**
- 6. Click the Generate Report button. The report displays in the selected format.

| Generati  | State<br>2d on 04/26/2019 11:09:07 AM Page 1 of 33 | 2018 - 2019 Membership Summary     Date Range: 09/01/2018 - 12/31/2018   Districts: 177   Schools: 1460     Grade: 00, 01, 1, 02, 2, 03, 3, 04, 4, 05, 5, 06, 6, 07, 7, 08, 8, 09, 9, 10, 11, 12, 13, 14, 20, 21, 95, 96, 97, 98, 99   97, 98, 99 |               |          |          |  |  |  |  |
|-----------|----------------------------------------------------|----------------------------------------------------------------------------------------------------|---------------|----------|----------|--|--|--|--|
| Summary   |                                                    |                                                                                                    |               |          |          |  |  |  |  |
| District# | District Name                                      | School Count                                                                                                    | Student Count | ADM      | ADA      |  |  |  |  |
| 123       | ISD #123                                           | 5                                                                                                    | 2697          | 2,638.71 | 2,638.70 |  |  |  |  |
| 234       | ISD #234                                           | 4                                                                                                    | 3114          | 3,090.84 | 3,090.84 |  |  |  |  |
| 345       | ISD #345                                           | 7                                                                                                    | 3800          | 3,744.82 | 3,744.82 |  |  |  |  |
| 456       | ISD #456                                           | 8                                                                                                    | 3460          | 3,406.34 | 3,406.34 |  |  |  |  |
| 567       | ISD #567                                           | 1                                                                                                    | 301           | 295.14   | 295.14   |  |  |  |  |
|           |                                                    |                                                                                                    |               |          |          |  |  |  |  |
|           |                                                    |                                                                                                    |               |          |          |  |  |  |  |
|           |                                                    |                                                                                                    |               |          |          |  |  |  |  |

State Edition ADM and ADA Report - DOCX Format